## le cnam

## Créer un forum sur Moodle

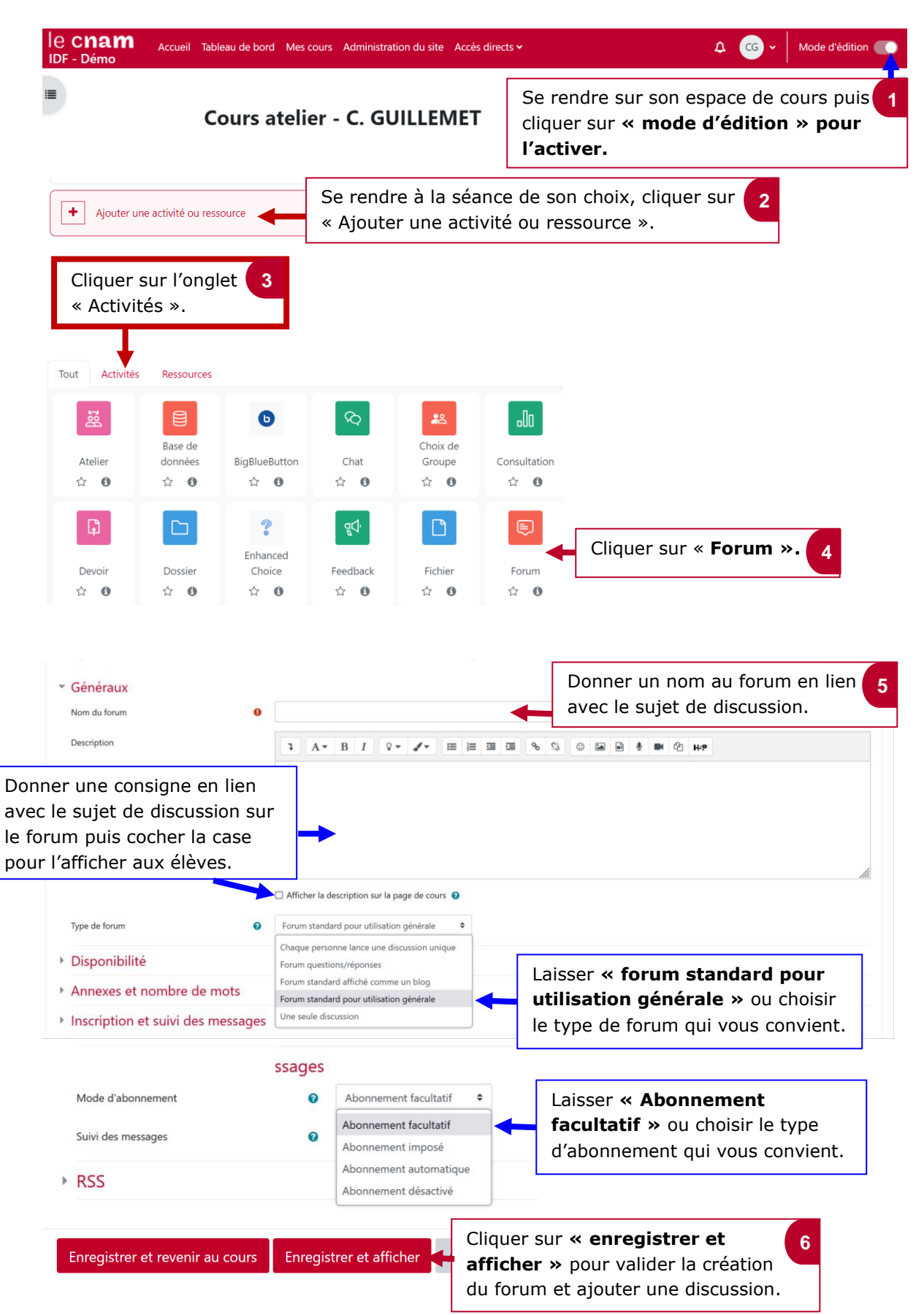